# How to solve Error Code 80072ee7 in Windows

If you've encountered Error Code 80072ee7 on your Windows system, you're not alone. This error typically occurs when there are issues with your internet connection or a problem with the Windows Update service. In this article, we'll delve into the details of Error Code 80072ee7 and provide step-by-step solutions to help you resolve it.

## Step-by-Step Solutions For Error Code 80072ee7 in Windows:

### **Check Internet Connection:**

- Ensure that your internet connection is stable.
- Disable any VPN or proxy settings temporarily.

#### **Restart Windows Update Service:**

- Press Win + R, type services.msc, and press Enter.
- Locate "Windows Update" in the list, right-click, and select "Restart."

#### **Disable Firewall and Antivirus:**

- Temporarily disable your firewall and antivirus.
- Attempt to update Windows again.

## Run Windows Update Troubleshooter:

- Open Settings, go to "Update & Security," and select "Troubleshoot."
- Run the "Windows Update" troubleshooter.

## **Clear Windows Update Cache:**

- Open Command Prompt as an administrator.
- Type net stop wuauserv and press Enter.
- Navigate to C:\Windows\SoftwareDistribution and delete all contents.
- Type net start wuauserv and press Enter.

#### Conclusion:

By following these steps, you should be able to resolve Error Code 80072ee7 and restore the normal functioning of Windows Update. If the issue persists, consider seeking assistance from Microsoft Support or community forums for further

guidance. Regularly updating your system is crucial for security and performance, so resolving update-related errors promptly is essential.

Click here to visit our tech expert to clear your problem Chat with us for more Technical Support.

https://officelivetech.com/windows-error-code-80072ee7/